# 진료정보교류 도움말

## [주요기능]

- 사용을 위한 설정 방법
- 진료의뢰서/회송서 전송기능
- 진료의뢰서/회송서 상세 설명
- 진료의뢰서/회송서 수/발신 내역 확인 뷰어
- 추가 기능 안내
- Q&A

## O 사용을 위한 설정 방법

✔ 도움말을 참고하여 설정해주세요.

◎ 도움말 - 2017년 배포 도움말 - 진료정보교류 2017년 배포 도움말

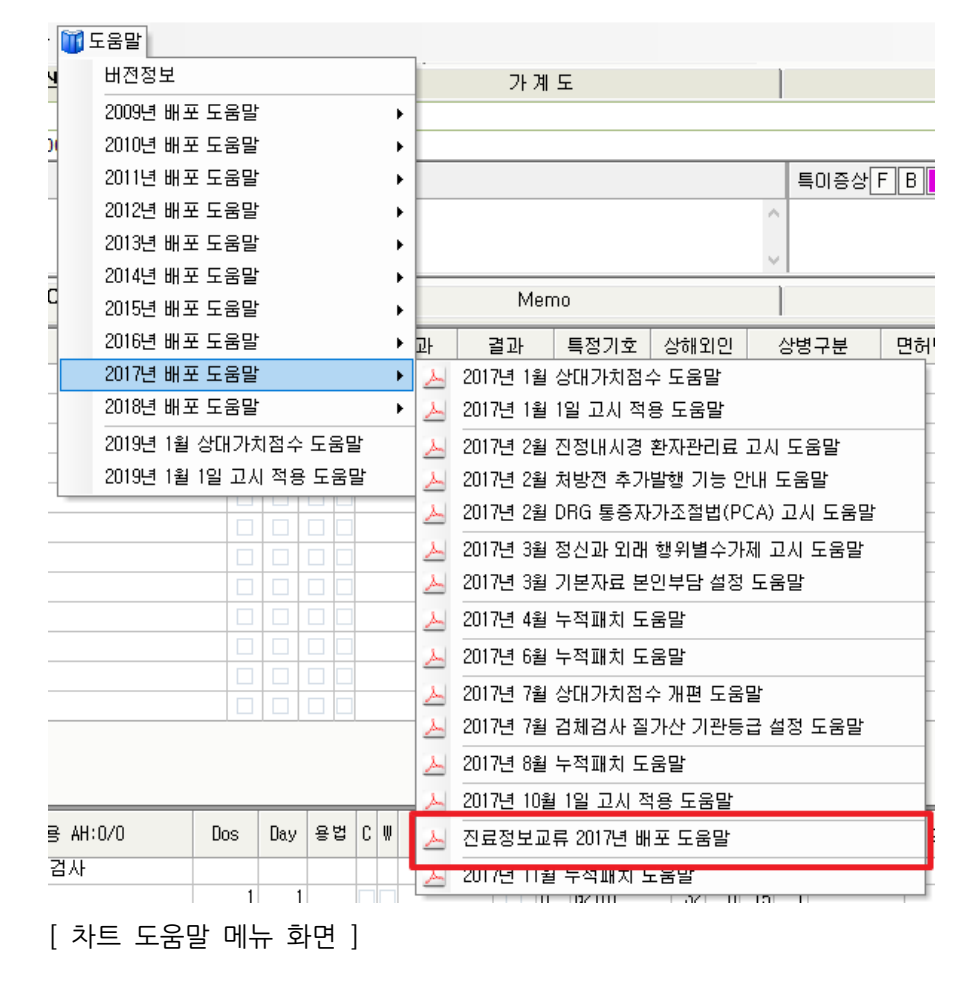

## O 진료의뢰서/회송서 전송기능

- ✔ 진단서 내 진료의뢰서 추가
  - ◎ 지원업무 진단서 메뉴를 통해 진료정보교류 의뢰/회송 전송

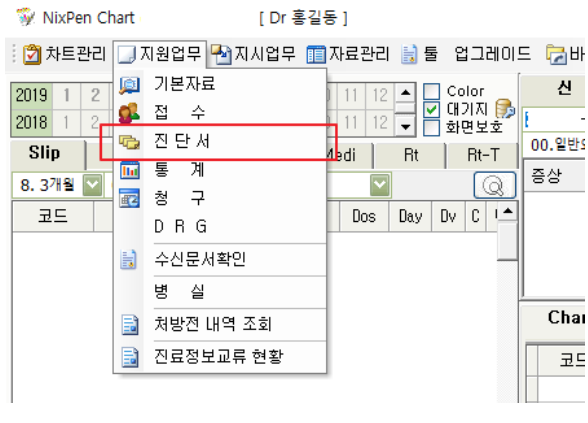

[ 차트 메뉴 ]

∞ 메뉴 - 진료정보 교류 - 진료의뢰서(진료정보교류)

| 🗟 Diagnose 2007          |                |          |                                                                                                    |
|--------------------------|----------------|----------|----------------------------------------------------------------------------------------------------|
| : 환경 설정 등록정보             | <u>W</u> indow |          |                                                                                                    |
| 📄 Menu 📄 진료              | 의뢰서 (진료정보교류시   |          | 4 Þ >                                                                                                   |
| Menu                     |                |          | 🖪 진료의뢰서 (진료정보교류시스템) 🔒 1588-6263 콜센터 🔀                                                                   |
| 서식 모을                    | 응장 발행 리스트 차트   |          | 📲 🛃 😵 🏩 동의 🐋 사유입력 🦓 견송 📗 진료정보교류 현황 🛃 철회                                                                 |
| 자주쓰는 서식                  | 진료정보교류         | <b>^</b> | 병록 번 호 10 - 년 번 호 ·<br>수진자성명 주민번호                                                                       |
| 소 견 서                    | 진료의뢰서(진료정보교류)  |          | 전화 번호 유 내 전 화<br>진단내역 검사내역 수술내역 약물처방내역 영상내역 <b>가져오기</b> (1)                                             |
| 진단서                      |                | 2        | 전료일자 코드 청구코드 상병명▲                                                                                       |
| 의로서                      |                |          |                                                                                                    |
| 증명서                      |                |          | ★ 해당 항목을 더불클릭하면 삭제됩니다. 항목을 직접 편집할 수 없습니다.                                                               |
| 확 인 서                    |                |          | 의 의뢰서 의 의뢰 사유                                                                                           |
| 신청서                      |                |          | ☑ 진료기록요약지 자동생성 및 자동전송                                                                                   |
| 병원서식                     |                |          | 소 견                                                                                                    |
| 청 구 서 식                  |                |          | 조 이 시 하                                                                                                 |
| 급여서식                     |                |          | · · · · · · · · · · · · · · · · · · ·                                                                   |
| 보 험 서 식                  |                |          | · · · · · · · · · · · · · · · · · · ·                                                                   |
| 검사서식                     |                |          | 에 위 있음을 · • 에 위시간 ·<br>의뢰서 수신기관 예약관련내용 :<br>진 료 과 목 : 0100.배과(통합) ♥ ♥ 세로고함 등 참부파일<br>담 당 의 사 : ♥ ♥ 세로고함 |
| 진료정보 교류                  |                |          | 발 행 일 자 2019-01-16 ▼ 진 료 구 분 외래                                                                         |
|                          |                |          | 담당의사 V 면허번호<br>요양기과 지정변호 16001478                                                                       |
| 🕂 자주쓰는 서식등록              |                | -        | 명 청 포인트닉스병원                                                                                             |
| NixPen Diagnosis Ver 201 | 4.11.24.1      |          | 2019-01-16(수) 오전 09:46:57 CAP NUM SCRL                                                                  |

[진단서 메뉴 - 진료정보 교류 - 진료의뢰서 선택 화면]

| ~ | 화면 설명                                                                                                    |                         |                |            |               |                |  |  |  |
|---|----------------------------------------------------------------------------------------------------|-------------------------|----------------|------------|---------------|----------------|--|--|--|
|   | ① 동의 : 협력기                                                                                                    | 관간 진료의뢰                 | /회송 환          | 자 개인       | 정보 제공 동의      |                |  |  |  |
|   | ② 사유입력 : 심                                                                                                    | 평원연계 동의                 | 및 의뢰           | 사유 입       | 력             |                |  |  |  |
|   | ③ 전송 : 작성된                                                                                                    | 의뢰/회송서를                 | 를 선택된          | 기관에        | 전송            |                |  |  |  |
|   | ④ 진료정보교류                                                                                                    | 현황 : 의뢰서                | /회송서           | 수,발신       | 내역 확인         |                |  |  |  |
|   | ⑤ 철회 : 진료정                                                                                                    | 보교류 동의 칠                | 철회             |            |               |                |  |  |  |
|   | ⑥ 가져오기 : <i>?</i>                                                                                                    | 니다내역 검사                 | - ·<br>내역 수·   | 숙내역        | 약묵처방내역윽       | 가져옥 수 있음       |  |  |  |
|   | ⑦ 내역 크게보기 : 내역이 많은 경우 크게보기를 눌러 하누에 볼 수 있음                                                                            |                         |                |            |               |                |  |  |  |
|   | <ul> <li>⑦ 내역 크게모기 · 내역이 많은 경우 크게모기를 둘다 안군에 볼 수 있음</li> <li>◎ 이뢰니(히스니(○야기 조르 버거)</li> </ul>                          |                         |                |            |               |                |  |  |  |
|   | ⑧ 의뢰서/회송서/요약시 송류 변경                                                                                                  |                         |                |            |               |                |  |  |  |
|   | ⑨ 제도고점 · 기<br>◎ 희님피아 · 기                                                                                             | 관명, 남당의^<br>소 내 희녀화     | 「 숙숙 ^         | 미노 /[^     | 1오기           |                |  |  |  |
|   | ⑩ 첨부파일 : 전송 시 첨부할 파일 선택                                                                                              |                         |                |            |               |                |  |  |  |
|   | 📑 진료의뢰서 (진료                                                                                                    | 정보교류시스템)                | )              |            | ✿1588-6263 콜산 | 4EI 🔀          |  |  |  |
|   |                                                                                                    | 😵 🏥 동의                  | 🔁 사유입          | 력 🌁 전      | 송 📑 진료정보      | 보교류 현황 🔜 철회    |  |  |  |
|   | 병록번호                                                                                                    | 1 -                     | 년<br>          | 번 호        | . 4           |                |  |  |  |
|   | 전화번호                                                                                                    |                         | 후 단            | 전 호<br>전 화 | •             |                |  |  |  |
|   | 진단내역 검사내역                                                                                                    | 수술내역 약물처                | 방내역 영상         | 배역 🌀       | 가져오기          | 7              |  |  |  |
|   |                                                                                                    | 0122                    |                |            |               |                |  |  |  |
|   |                                                                                                    |                         |                |            |               |                |  |  |  |
|   | * 해단 하모음 더블큭                                                                                                    | 릭하며 산제된다다.              | 하목을 진정         | 표진학 스      | 었습니다          | •              |  |  |  |
|   | <b>8</b><br><b>9</b><br><b>1</b><br><b>1</b><br><b>1</b><br><b>1</b><br><b>1</b><br><b>1</b><br><b>1</b><br><b>1</b> |                         | 07278          |            |               |                |  |  |  |
|   | 의 되 사 유                                                                                                    | ☑ 진료기록요약제               | I 자동생성 및       | 및 자동전송     |               |                |  |  |  |
|   |                                                                                                    |                         |                |            |               | <u>~</u>       |  |  |  |
|   | 소 견                                                                                                    |                         |                |            |               |                |  |  |  |
|   | ~ 이 사하                                                                                                    |                         |                |            |               |                |  |  |  |
|   | 아귀지 미 보자용                                                                                                    | 등록일자                    | 알러지            | 요인         | 알러지명          | <u>교</u><br>반응 |  |  |  |
|   |                                                                                                    |                         | <b>トコ조하</b> は: | · · · · ·  |               |                |  |  |  |
|   |                                                                                                    | 에약 희망일 :                |                | ▲ બીર      | ·사간 :         |                |  |  |  |
|   | 의되지 주신기관                                                                                                    | 예약관련대용 :<br>진 료 과 목 : ( | 0100.내과(       | 통합)        |               | 고침 10 첨부파일     |  |  |  |
|   |                                                                                                    | 담당의사:                   | 지 근            |            |               |                |  |  |  |
|   | 물 행 물 사<br>담 당 의 사                                                                                                   | ×                       | 면허             | 번 호        | <u>н</u> п    |                |  |  |  |
|   | 요양기관 지정번호                                                                                                    | 16001478                |                |            |               |                |  |  |  |
|   | 명칭                                                                                                    | 포인트닉스병원                 |                |            |               |                |  |  |  |

[ 진단서 - 진료의뢰서 화면 ]

✔ 간략 전송 절차

- ① '가져오기'를 눌러 진단,검사,수술,약물처방 내역을 가져온다.
- ② 의뢰서 및 회송서 종류를 선택하고 의뢰사유를 적는다.
- ③ 기타 진단내용항목을 기입한다.
- ④ 의뢰서 수신기관 항목(기관 및 예약정보, 과목, 의사)를 모두 입력한다.
- ⑤ 환자서명을 눌러 동의를 받는다.
- ⑥ 사유입력을 눌러 의뢰사유를 선택한다.
- ⑦ 전송을 눌러 해당 수신기관에 의뢰/회송서를 전송한다.
- ⑧ 종료 혹은 '진료정보교류 현황' 버튼을 눌러 발신내역 확인

#### O 진료의뢰서/회송서 항목별 기능 설명 ✔ 내역 가져오기 ◎ '가져오기' 버튼 클릭 후 '모두 가져오기' 버튼 클릭 시 해당환자의 모든내역을 가져올 수 있습니다. Diagnose 2007 × \_ 환경 설정 등록정보 Window 4 Þ 🗙 🕒 Menu 📋 진료의뢰서 (진료정보교류시스템 .../ 🛄 [의뢰서] Chart 가져오기 ] [의뢰서] Chart 가져오기 집료의뢰서 (진료정보교류시스템 2017년도) ☎1588-6263 콜센터 × 전송 대상일자 또는 대상항목을 클릭하세요. 👔 환자서명 심평원청구 🍱 전송 📲 🛃 8 📄 진료정보고류 현황 🚑 철회 2017 1 2 3 4 5 6 7 8 9 10 11 12 🔺 2016 1 2 3 4 5 6 7 8 9 10 11 12 💌 병 록 변 호 년 변 **호** 2017-0012 3 주 민 번 호 85010 <u>휴 대 전 화 0</u>10-수 진 자 성 명 김강남 0. 271월 🔽 00. Al 💙 0. Al Image: Image: Ima 전 화 변 호 0 진단내역 검사내역 수술내역 약물처방나 Day Dv C Dos 가져오기 : Code Content (13,1) 진료일자 모드 청구코드 2017-10-23 J04.2 J04.2 2017-10-23 초진 eitis yngot 104.2 Acute laryngotracheitis 20171023001 2017-10-23 J38.11 J38.11 Polyp of larynx 338.11 Polyp of larvnx 20171023^01 눈간지러움, 물릇을 재재기가끔. Phx., granul., - mild Both 비인강 내시경 \* 해당 항목을 다볼클릭하면 삭제됩니다. 항목을 직접 편집할 : 없습니다. L)lasla polto 의뢰사유 ■ 외뢰서 의뢰서 🗸 의 뢰 사 유 pale mucosa 소견 A25055321 유로텐정 3 31 소 견 A25055561 브루다제장응정 3 31 A12804641파리벤정10mg 주의사형 1 11 주 의 사 항 670302161 레보코트액(레보세티리진영 1 1 1 알러지 요인 S0022 창상봉합술(안면또는경부,단 1 1 등록일자 알러지명 반응 알러지 및 부작용 E7540 비인강경검사: 1 1 2017-05-01 👻 약물 후두직달경검사: E7586 1 1 기 관 명 : 포인트닉스1 636 뮤코핀정100mg(부광) 1 3 1 예약 회망일 : 2017-11-20 - 예약시간 12:30 B0010 요일반검사4중까지 예약관련내용 : 알려지영 진료과목 : 01.내과 의뢰서 수신기관 🖌 📓 새로고청 🛛 🗞 첨부파일(2) 담당의사: 발 행 일 자 2017-11-06 ▼ 진 료 구 분 외례 의 사 포인트 당 당 면 허 번 Ŷ $\sim$ 12345 \* 전승대상 : 상병,검사,투약(원내/원외),소견 \* 비급여는 전승 제외됩니다. 요양기관 지정변호 91000002 2 모두 가져오기 명 청 포인트이비인투과 NixPen Diagnosis Ver 2014.11.24.1 2017-11-06(월) 유후 01:28:01 CAP NUM SCRL

- [진료의뢰서 가져오기 화면]
- ✔ 파일 첨부하기
  - ◎ 첨부하기 버튼을 선택 시 아래 화면이 팝업된다.
  - ◎ 파일추가를 눌러 첨부파일을 선택할 수 있습니다. 최대 5개까지 보낼 수 있습니다.

| 🐚 천  | 부파일              |    | × |
|------|------------------|----|---|
|      | 파일경로             |    | 1 |
| 1    | D:₩_sample₩a.jpg | 삭제 |   |
| 2    | D:\_sample\b.jpg | 삭제 |   |
|      |                  |    | • |
|      | 파일추가 확인 확인       | 닫기 |   |
| [ 진. | 료의뢰서 - 첨부파일 화면 ] |    |   |

✔ 환자서명

◎ '동의' 버튼 클릭 후 아래 서명동의 화면 팝업

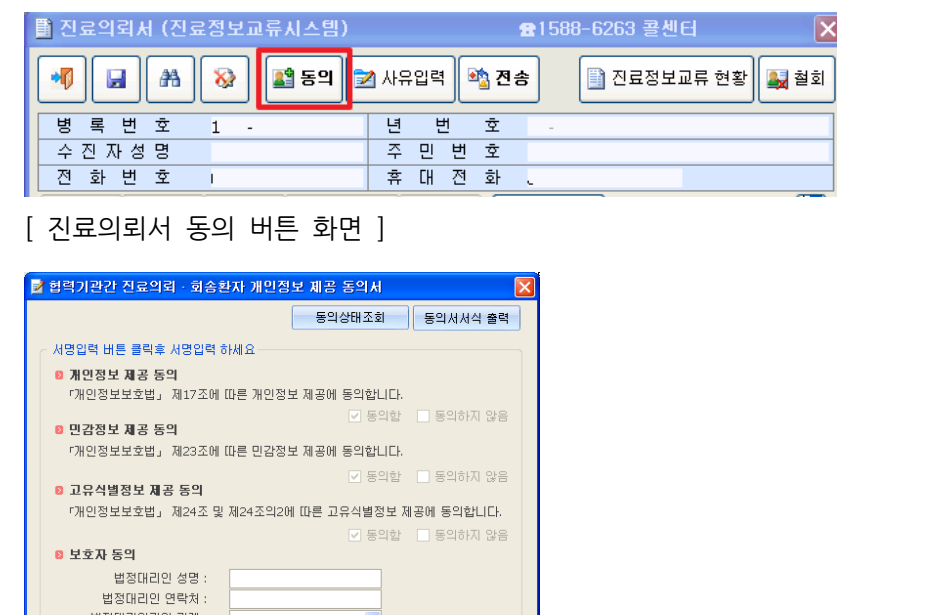

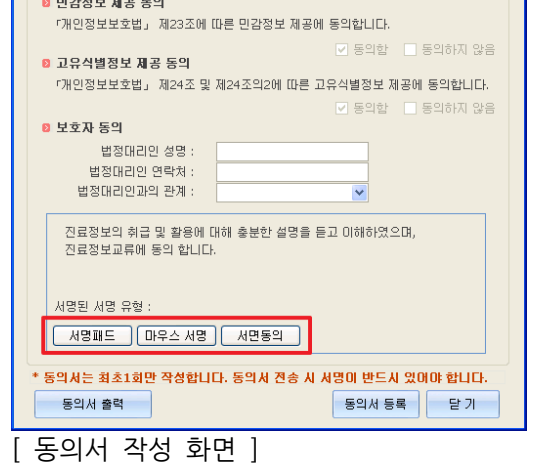

◎ 서명패드, 마우스서명, 서면동의 중 선택 하여 서명 작성 후 '동의서 등록'을 눌러 동의서 전송

이미지 저장 취소

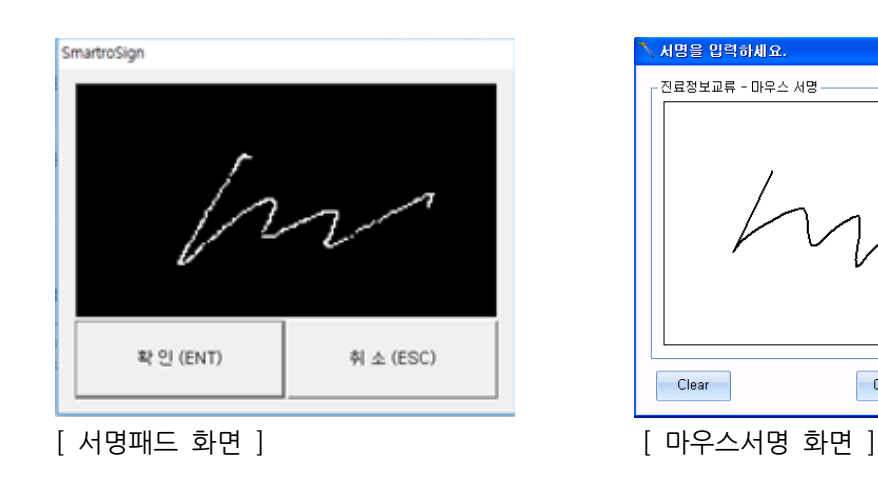

※ 서명패드가 없는 경우 마우스서명, 서면동의로 대체 가능합니다.

✔ 철회

◎ 진료정보교류 동의 철회를 진행할 수 있습니다.

∞ 동의철회사유를 입력하고, 철회 유형을 선택합니다.

◎ 환자의 의사에 따라 전체동의철회와 부분동의철회 중 선택합니다.

◎ 전체동의철회는 모든 기관의 동의를 철회하는것이며, 부분동의철회는 우리 기관의 동의만 철회하는 것입니다.

|                                 |                             | 철회상태조       | হা             | 철회서 다운로    |
|---------------------------------|-----------------------------|-------------|----------------|------------|
| 서명입력 버튼 클릭후                     | 서명입력 하세요ㅡ                   |             |                |            |
| 🛚 철회 유형                         | 전체동의철회                      | ~           |                |            |
| 🛚 동의 철회 사유                      |                             |             |                |            |
| 동의철회사유                          |                             |             |                |            |
|                                 |                             |             |                |            |
|                                 |                             |             |                |            |
|                                 |                             |             |                |            |
|                                 |                             |             |                |            |
|                                 |                             |             |                |            |
|                                 |                             |             |                |            |
|                                 |                             |             |                |            |
|                                 |                             |             |                |            |
| ◙ 법정대리인 정보                      |                             |             |                |            |
| 대리인 성명 :                        |                             | 대리인과의 관계    | :              |            |
| 대리인 연락처 :                       |                             | 환자와의 관계     | 분인             |            |
|                                 |                             |             |                |            |
| 지근정보의 최근                        | 민 화용에 대해 초특                 | 하 선명을 드고 በ  | liti de la com | 1          |
| 근표이포크 케립                        | 및 일정에 대해 공연<br>인를 철회합니다.    | .C 202 Er o |                | 0          |
| 진료정보교류 동9                       |                             |             |                |            |
| 진료정보교류 동의                       |                             |             |                |            |
| 진료정보교류 동                        |                             |             | 1              |            |
| 진료정보교류 동<br>서명된 서명 유형 :         | : 마우스서명                     |             | h              | 1/         |
| 진료정보교류 동<br>서명된 서명 유형 :         | : 마우스서명                     |             | h              |            |
| 진료정보교류 동<br>서명된 서명 유형 :<br>서명패드 | : <b>마우스서명</b><br>까우스 서명 전성 | 견동의         |                | 1/<br>! 삭제 |

[ 진료정보교류 동의 철회 화면 ]

#### ✔ 사유입력

◎ 의뢰회송수가 산정을 위해 미리 작성하는 메뉴입니다.

◎ 의뢰서 전송 시 심평원으로 자동 전송됩니다.

| 📑 진료의뢰서 (진료정보교류시스템) | ✿1588-6263 콜센터          | ×    |
|---------------------|-------------------------|------|
| 📕 🔒 🚷 😫 हथ          | 📝 사유입력 🆄 전송 📋 진료정보교류 현황 | 🛃 철회 |
| 병 록 번 호 1 -         | 년 번 호 -                 |      |
| 수 진 자 성 명           | 주 민 번 호                 |      |
| 전 화 번 호 ।           | 휴대전화.                   |      |

[ 진료의뢰서 사유입력 버튼 화면 ]

| 환자동의<br>확인 | 환자(또는 환지<br>시범사업에 대형                             | 환자(또는 환자보호자)에게 건강보험심사평가원 진료익뢰/회송<br>시범사업에 대한 개인정보 제공 동익를 받으셨습니까?<br>ⓒ 예 ○ 아니오                               |  |  |  |  |  |
|------------|--------------------------------------------------|----------------------------------------------------------------------------------------------------|--|--|--|--|--|
| 의료진<br>동의  | 진료의뢰/회송<br>회송서를 건강!                              | 수가 청구 건에 대한 증빙자료료로 본 진료의뢰/<br>보험심사평가원으로 전송하는 것에 동의 하십니까?<br>⊙ 예 ○ 아니오                                       |  |  |  |  |  |
| 의뢰 사유 -    |                                                  |                                                                                                    |  |  |  |  |  |
| 현재상태       | <ul> <li>● 현 의료기관(</li> <li>○ 현 의료기관(</li> </ul> | 에서 치료·요양이 가능한 환자<br>에서 치료·요양이 불가능한 환자                                                                       |  |  |  |  |  |
| 의뢰사유       | 임상적사유                                            | <ul> <li>● 진단 의뢰</li> <li>○ 검사 의뢰</li> <li>○ 수술 의뢰</li> <li>○ 내과적 시술 및 약물치료 의뢰</li> <li>○ 기타 ( )</li> </ul> |  |  |  |  |  |
|            | 비임상적사유                                           | <ul> <li>● 환자 수용 불가(의료전 부족 등)</li> <li>● 환자 또는 가족의 요청</li> <li>○ 기타 ( )</li> </ul>                          |  |  |  |  |  |
|            |                                                  | *+ 0) EF 31                                                                                                 |  |  |  |  |  |

✔ 차트 사용

코드

◎ 의뢰서 발행 당일 차트에 '의뢰환자관리료' 코드 입력

◎ 아래 코드 사용 후 청구 시 명세서 청구메모(MX999)가 자동 발생 됩니다.

1 1

Dos Day 용법 C W 📥

[ 차트 - 슬립내역 적용 화면 ]

2017-11-13 IA211 의뢰환자관리료-의원 내 의과

내 용 AH:0/0

※ 의뢰환자관리료를 사용하는 당일, '진료의뢰서(진료정보교류시스템)' 문서도 저장되어 있어야 합니다.

| O 진료의뢰서/회송서 수/발신 내역 확인 뷰어                                                            |
|--------------------------------------------------------------------------------------|
| ✔ 진료정보교류 현황 보기                                                                       |
| ◎ 차트메뉴 - 지원업무 - 진료정보교류 현황 선택                                                         |
| ※ 해당 메뉴는 CM(코드마스터)실정 진료정보교류 사용 YES 시 나타답니다.<br>💱 NixPen Chart 병원용 (여름 특석물과) [Dr 문화물] |
| 값 차트관리                                                                               |
| [전자차트 - 메뉴 화면]                                                                       |

◎ 진단서 - 진료의뢰서의 '진료정보교류 현황' 버튼 클릭 화면과 동일한 기능입니다.

| 📑 진료의뢰서 (진료정보교류시스템) 🔒 1588-6263 콜심 | 빈터 🛛 💽      |
|------------------------------------|-------------|
| 📲 🕋 🐼 📓 동의 🔊 사유입력 🖄 전송             | 친교류 현황 🛃 철회 |
| 병록번호 1 - 년 번 호 -                   |             |
| 수진자성명 주민번호                         |             |
| 전 화 변 호 । 휴 대 전 화 、                |             |

[ 진료의뢰서 진료정보교류 현황 버튼 화면 ]

#### ✔ 진료정보교류 현황 화면 설명

- ◎ 검색기간과 발신의료기관을 선택 후 검색 시 수/발신 내역을 볼 수 있습니다.
- ◎ 상단 리스트에서 우리병원의 발신내역을 확인할 수 있습니다.
- ◎ 하단 리스트에서 우리병원의 수신내역을 확인할 수 있습니다.

| 진료정보교류 현황             |                          |               |               |                 |          |
|-----------------------|--------------------------|---------------|---------------|-----------------|----------|
| 테 진료정보                | 교류 송수신 내역 진료정.           | 보교류를 통해 발생한 내 | 역을 확인할 수 있습니다 |                 | 병원명 : () |
|                       |                          | 환자명           | 2018-07-16    | 15 - 2019-01-16 | 15 24    |
| 송신 문서                 |                          |               |               |                 |          |
| 작성병원명                 | 수/발신 조회여부 취소여부           | 환자이름 등록       | 록일시 문서종류      | 수신기관명 수신의       | 리사 첨부 확인 |
|                       |                          |               |               |                 |          |
|                       |                          |               |               |                 |          |
|                       |                          |               |               |                 |          |
| 수신 문서                 |                          |               |               |                 |          |
| 작성병원명                 | 수/발신 조회여부 취소여부           | 환자이름 등록       | 록일시 문서종류      | 수신기관명 수신의       | 의사 첨부 확인 |
|                       |                          |               |               |                 | ^        |
|                       |                          |               |               |                 |          |
|                       |                          |               |               |                 |          |
|                       |                          |               |               |                 |          |
|                       |                          |               |               |                 |          |
| COPYRIGHT@ 2016 POINT | NIX. ALL RIGHTS RESERVED |               |               |                 |          |

[ 진료정보교류 현황 화면 ]

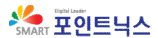

✔ 문서보기

 수/발신 내역 리스트에서 '문서보기' 버튼을 클릭 시 해당내용을 상세히 보거나 출력할 수 있습니다.

|                                                                                                    | 요양급여 의뢰시                                | 1                          | 작성일 2017.11.06.                                             | ·    |
|----------------------------------------------------------------------------------------------------|-----------------------------------------|----------------------------|-------------------------------------------------------------|------|
|                                                                                                    |                                         |                            | 012번호 - 01                                                  |      |
|                                                                                                    | 포인트닉스1 전:                               | 생님 귀아                      | 기지간호 : 91                                                   |      |
|                                                                                                    | í<br>A                                  | 심강남/남<br>ddr. 서울구로구        | Birth. 1985-03-01 Tel. tel:C                                |      |
|                                                                                                    | 의뢰병원                                    | 포인트닉스의원                    | 포인트 서울시                                                     |      |
|                                                                                                    | 협진병원                                    | 포인트닉스1                     | 테스트 1000 1000 1000                                          |      |
|                                                                                                    | <b>።</b> 진단내역                           |                            | ~                                                           |      |
|                                                                                                    | 진단일자                                    | 상병코드                       | 상병명                                                         |      |
|                                                                                                    | 2017-11-01<br>2017-11-01                | J04.2<br>J38.11            | Acute laryngotracheitis<br>Polyp of larynx                  |      |
|                                                                                                    |                                         |                            |                                                             |      |
|                                                                                                    | ··· 조선 및 구의사항<br>주의사항                   |                            | · · ·                                                       |      |
|                                                                                                    | :: 약물처방내역                               |                            | ~                                                           |      |
|                                                                                                    |                                         |                            |                                                             | ,    |
| 처방파인 (2)                                                                                                    |                                         |                            |                                                             | 추려하기 |
| ◎ 문서에 참                                                                                                    | 성부된 파일을                                 | 을 다운로드                     | 하여 확인할 수 있습니다.                                              |      |
| <ul> <li>&gt;&gt;&gt; 문서에 참</li> <li>&gt;&gt;&gt;&gt;&gt;&gt;&gt;&gt;&gt;&gt;&gt;&gt;&gt;&gt;&gt;&gt;&gt;&gt;&gt;&gt;&gt;&gt;&gt;&gt;&gt;&gt;&gt;&gt;&gt;&gt;&gt;&gt;</li></ul> | 넘부된 파일을<br>문서별로 다운                      | 을 다운로드<br>으로드를 클           | 하여 확인할 수 있습니다.<br>릭하여 다운로드합니다.                              |      |
| <ul> <li>문서에 참</li> <li>첨부된 문</li> <li>∅ a.jpg</li> </ul>                                                                                                    | 남부된 파일을<br>금서별로 다운                      | 음 다운로드<br>으로드를 클           | 하여 확인할 수 있습니다.<br>릭하여 다운로드합니다.<br>다운로드                      |      |
| <ul> <li>● 문서에 참</li> <li>● 첨부된 문</li> <li>Ø a.jpg</li> <li>Ø b.jpg</li> </ul>                                                                                                  | 남부된 파일을<br>문서별로 다운                      | 음 다운로드<br>으로드를 클           | 하여 확인할 수 있습니다.<br>·릭하여 다운로드합니다.<br>다운로드<br>다운로드             |      |
| <ul> <li>문서에 참</li> <li>첨부된 둔</li> <li>∅ a.jpg</li> <li>∅ b.jpg</li> <li>∅ c.png</li> </ul>                                                                                     | 남부된 파일을<br>문서별로 다운                      | 음 다운로드<br>음로드를 클           | 하여 확인할 수 있습니다.<br>·릭하여 다운로드합니다.<br>다운로드<br>다운로드<br>2        |      |
| <ul> <li>문서에 참</li> <li>첨부된 둔</li> <li>∅ a.jpg</li> <li>∅ b.jpg</li> <li>∅ c.png</li> <li>첨부파일</li> </ul>                                                                       | 성부된 파일을<br><sup>2</sup> 서별로 다운<br>(3)   | 음 다운로드<br>으로드를 클           | 하여 확인할 수 있습니다.<br>역하여 다운로드합니다.<br>다운로드<br>다운로드              |      |
| <ul> <li>문서에 참</li> <li>첨부된 둔</li> <li>∅ a.jpg</li> <li>๗ b.jpg</li> <li>๗ c.png</li> <li>점부파일</li> </ul>                                                                       | 성부된 파일을<br>문서별로 다운                      | 음 다운로드<br>음로드를 클           | 하여 확인할 수 있습니다.<br>역하여 다운로드합니다.<br>다운로드<br>다운로드              |      |
| <ul> <li>♥ 문서에 참</li> <li>참부된 문</li> <li>∅ a.jpg</li> <li>∅ b.jpg</li> <li>∅ c.png</li> <li>점부파일</li> <li>진료정보교</li> </ul>                                                      | 성부된 파일을<br>- 서별로 다운<br>(3)<br>.류 현황 - 부 | 을 다운로드<br>으로드를 클<br>부어 내 다 | 하여 확인할 수 있습니다.<br>역하여 다운로드합니다.<br>다운로드<br>다운로드<br>우운로드 화면 ] |      |
| <ul> <li>● 문서에 참</li> <li>● 첨부된 문</li> <li>Ø a.jpg</li> <li>Ø b.jpg</li> <li>Ø c.png</li> <li>● 첨부파일</li> <li>1 진료정보교</li> </ul>                                                | (3)<br>금 현황 - 특                         | 음 다운로드<br>은로드를 클<br>루어 내 다 | 하여 확인할 수 있습니다.<br>역하여 다운로드합니다.<br>다운로드<br>다운로드              |      |
| <ul> <li>♥ 문서에 참</li> <li>참부된 문</li> <li>∅ a.jpg</li> <li>∅ b.jpg</li> <li>∅ c.png</li> <li>점부파일</li> <li>진료정보교</li> </ul>                                                      | 성부된 파일을<br>- 서별로 다운<br>(3)<br>.류 현황 - 부 | 을 다운로드<br>으로드를 클           | 하여 확인할 수 있습니다.<br>릭하여 다운로드합니다.<br>다운로드<br>다운로드<br>운로드 화면 ]  |      |
| <ul> <li>♥ 문서에 참</li> <li>♥ 첨부된 문</li> <li>∅ a.jpg</li> <li>∅ b.jpg</li> <li>∅ c.png</li> <li>♥ 검부파일</li> <li>1 진료정보교</li> </ul>                                                | (3)<br>금 현황 - 부                         | 음 다운로드<br>은로드를 클           | 하여 확인할 수 있습니다.<br>역하여 다운로드합니다.<br>다운로드<br>다운로드              |      |
| <ul> <li>♥ 문서에 참</li> <li>À부된 문</li> <li>∅ a.jpg</li> <li>∅ b.jpg</li> <li>∅ c.png</li> <li>☑ 첨부파일</li> <li>☑ 진료정보교</li> </ul>                                                  | 성부된 파일을<br>- 서별로 다운<br>(3)              | 을 다운로드<br>금로드를 클           | 하여 확인할 수 있습니다.<br>릭하여 다운로드합니다.<br>다운로드<br>다운로드<br>오로드 화면 ]  |      |
| <ul> <li>● 문서에 참</li> <li>● 첨부된 문</li> <li>Ø a.jpg</li> <li>Ø b.jpg</li> <li>Ø c.png</li> <li>○ 전료정보교</li> </ul>                                                                | (3)<br>-류 현황 - 부                        | 을 다운로드<br>으로드를 클           | 하여 확인할 수 있습니다.<br>역하여 다운로드합니다.<br>다운로드<br>다운로드<br>오로드 화면 ]  |      |

### ✔ 교류문서 취소

포인트닉스1

포인트닉스1

수신 읽음

수신

유효

읽음 유효

[ 교류현황 화면에서 취소여부 표시 화면 ]

◎ 발신 내역 '문서보기' 화면에서 '교류문서취소' 버튼을 클릭하여 해당 문서를 취소할 수 있습니다.

|                                                                                 | ይያ፰                                                                        | 국여 의뢰                                                | 4                                   |                                                           |                                        |                                               |                                 | 작성월 2017.11.                                          | .06. |      |   |
|---------------------------------------------------------------------------------|----------------------------------------------------------------------------|------------------------------------------------------|-------------------------------------|-----------------------------------------------------------|----------------------------------------|-----------------------------------------------|---------------------------------|-------------------------------------------------------|------|------|---|
|                                                                                 | 포인트                                                                        | [ <b>닉스1</b> 선                                       | 생님 귀                                | 하                                                         |                                        |                                               | 의뢰번호 : 91배배                     | 06538127 101088                                       | 04   |      |   |
|                                                                                 |                                                                            |                                                      | 김강남 /                               | 남 Birt                                                    | h. 1985-03-01                          | Tel. t                                        | el:010-                         |                                                       |      |      |   |
|                                                                                 |                                                                            |                                                      | Addr. 서                             | 울 구로구                                                     | 0.000.000                              |                                               | 10.11                           |                                                       |      |      |   |
|                                                                                 | <u>a</u>                                                                   | 의뢰병원                                                 | 포인                                  | 인트닉스의원                                                    | 포인트                                    | 서울시 구로구                                       |                                 |                                                       |      |      |   |
|                                                                                 | ą                                                                          | 협진병원                                                 | 포                                   | 인트닉스1                                                     |                                        | 테스트                                           | 11.1. <sup>1</sup> .1.1         |                                                       |      |      |   |
|                                                                                 | ። 진단니                                                                      | 내역                                                   |                                     |                                                           |                                        |                                               |                                 |                                                       | ~    |      | I |
|                                                                                 | 3                                                                          | 진단얼자                                                 |                                     | 상병코드                                                      |                                        |                                               | 상병명                             |                                                       |      |      |   |
|                                                                                 | 20                                                                         | 017-11-01                                            |                                     | J04.2                                                     | Acute laryngotrac                      | heitis                                        |                                 |                                                       |      |      |   |
|                                                                                 | 20                                                                         | 017-11-01                                            |                                     | J38.11                                                    | Polyp of larynx                        |                                               |                                 |                                                       |      |      |   |
|                                                                                 | # 소견                                                                       | 및 주의사항                                               |                                     |                                                           |                                        |                                               |                                 |                                                       | ~    |      |   |
|                                                                                 | 주의사항                                                                       |                                                      |                                     |                                                           |                                        |                                               |                                 |                                                       |      |      |   |
|                                                                                 | <b>::</b> 약물/                                                              | 처방내역                                                 |                                     |                                                           |                                        |                                               |                                 |                                                       | ~    |      |   |
|                                                                                 |                                                                            |                                                      |                                     |                                                           |                                        |                                               |                                 |                                                       |      |      |   |
|                                                                                 | 치반영                                                                        | ч.л                                                  |                                     | 치반얀풍명                                                     |                                        | 8 <b>8</b> (58)                               | . 투여기                           | 용휴                                                    |      |      | _ |
|                                                                                 |                                                                            |                                                      |                                     |                                                           |                                        |                                               |                                 |                                                       |      |      |   |
| 교류문서취                                                                           | 비소                                                                         |                                                      |                                     |                                                           |                                        |                                               |                                 |                                                       |      | 출력하기 |   |
| <sup>교류문서주</sup><br>발신내역                                                        | 별<br>1 문서보기                                                                | 화면                                                   | 1                                   |                                                           |                                        |                                               |                                 |                                                       |      | 출력하기 |   |
| 교류문서역<br>발신내역                                                                   | ☞<br>루 문서보기                                                                | 화면                                                   | ]                                   |                                                           |                                        |                                               |                                 |                                                       |      | 출력하기 |   |
| 교류문서역<br>발신내역                                                                   | ≌<br>루 문서보기                                                                | 화면                                                   | ]                                   |                                                           |                                        |                                               |                                 |                                                       |      | 출력하기 |   |
| 교류문서역<br>발신내역                                                                   | 14<br>문서보7                                                                 | 화면                                                   | ]                                   |                                                           |                                        |                                               |                                 |                                                       |      | 출력하기 |   |
| 교류문서역<br>발신내역                                                                   | 全<br>문서보기                                                                  | 화면                                                   | ]                                   |                                                           |                                        |                                               |                                 |                                                       |      | 출력하기 |   |
| 교류문서역<br>발신내역<br><sup>10보교류 현황</sup>                                            | 1소<br>루 문서보기                                                               | 화면                                                   | ]                                   |                                                           |                                        |                                               |                                 |                                                       |      | 출력하기 |   |
| 교류문서역<br>발신내역<br><sup>정보교류 전황</sup><br>진료정보교류                                   | 1소<br>루 문서보기<br>2017년도                                                     | 화면                                                   | ]                                   |                                                           |                                        |                                               |                                 | 방원명 : <b>닉스의원</b>                                     | 2    | 출력하기 |   |
| 교류문서:<br>발신내으<br>전료정보교류 전황<br>진료정보교류                                            | 1소<br>취 문서보기<br>2017년도<br>고류 현황 진프적                                        | 화면                                                   | ]                                   | 1을 확인할 수 있습니                                              | ICF.                                   |                                               |                                 | 평원양 : <b>낙스의원</b>                                     |      | 출력하기 |   |
| 교류문서역<br>발신내으<br>전로정보교류<br>전료정보교류                                               | 변소<br>역 문서보기<br>2017년도<br>교류 현황 진료정                                        | 화면                                                   | ]<br>발생한 내역                         | 응 확인할 수 있습니                                               | 다.<br>2017-10-01                       | 15 - 2                                        | 17-11-06 [                      | 병원명 : 닉스의원<br>회                                       |      | 출력하기 |   |
| 교류문서역<br>발신내으<br>정보교류 전황<br>진료정보교류<br>3 진료정보고<br>작성병원명                          | 역 문서보기<br>2017년도<br>교류 현황 진료정<br>수/발신 조회여택                                 | 화면                                                   | ]<br>발생한 내역<br>환자이름                 | 을 확인할 수 있습니<br>등록일시                                       | I다.<br>2017-10-01<br>문서종류              | (王) - 20<br>수신기관명                             | 17-11-06 [<br>수신의사 첨부           | 병원양 : 닉스의원<br>회 [], 검색<br>확인                          | 2    | 출력하기 |   |
| 교류문서*<br>발신내으<br>전료정보교류 현황<br>진료정보교류<br>지 진료정보고<br>작성병원명<br>포인트닉스의원             | 4<br>유 문서보기<br>2017년도<br>교류 현황 진료적<br>수/발신 조회여 <sup>4</sup><br>발신 위용       | 화면<br><sup>보교류를 통해</sup><br><sup>부</sup> 취소여부<br>취소  | 발생한 내역           환자이름           김강남 | 음 확인할 수 있습니<br>등록일시<br>2017-11-06 19:5                    | I다.<br>2017-10-01<br>문서종류<br>7:51 의뢰서  | (回) - 2(<br>수신기관명<br>포인트닉스1                   | 17-11-06 [<br>수신의사 첨부<br>0      | 방원명: 닉스의원<br>3<br>(1)<br>(1) 문서 역석<br>확인<br>(1) 문서보기) |      | 출력하기 |   |
| 교류문서 1<br>발신내 오<br>3정보교류 현황<br>진료정보교류<br>3 진료정보고<br>작성병원명<br>포인트닉스의원<br>포인트닉스의원 | 변소        취 문서보기       2017년도       교류 현황 진료적       수/발신 조회여복       발신 안위음 | 보고류를 통해       보고류를 통해       부 취소여부       취소       유효 | 발생한 내역       환자이름       김강남         | 음 확인할 수 있습니<br>등록일시<br>2017-11-06 19:5<br>2017-11-06 19:2 | ICT.<br>2017-10-01<br>문서종류<br>7:51 의뢰서 | <u>(5</u> ) - 20<br>수신기관명<br>포인트닉스1<br>포인트닉스1 | 17-11-06 [<br>수신의사 첨부<br>0<br>0 | 방원망:닉스의원<br>회 [], 건, 검색<br>확인<br>(] 문서보기<br>(] 문서보기   |      | 출력하기 |   |

김강남 2017-11-06 18:18:40 회신서 포인트닉스의원 김의사 1 🔳 문서보기

김강남 2017-11-06 18:08:40 회신서 포인트닉스의원 김의사 1 🔳 문서보기

-----

 작성병원명
 슈/발신
 조회여부
 취소여부
 환자이름
 등록일시
 문서종류
 수신기관명
 수신의사
 참
 확인

 포인트닉스1
 수신
 읽음
 유료
 김강남
 2017-11-06 200 57.40
 회신서
 포인트닉스의
 김의사
 1
 ① 문서보기

 포인트닉스1
 수신
 읽음
 유료
 김강남
 2017-11-06 200 57.40
 회신서
 포인트닉스의원
 김의사
 1
 ① 문서보기

## O 추가 기능 안내

- ✔ 진료기록요약지 자동생성 및 전송
  - ◎ 진료의뢰서 작성 시 '진료기록요약지'는 자동 생성 및 전송됩니다.

요약지를 전송하지 않을 경우 체크 해제 후 의뢰서 전송하세요.

| 📄 진료의뢰서 (진료정   | 보교류시스템)                  | <b>☎</b> 1588-6 | 263 콜셴터       | ×            |
|----------------|--------------------------|-----------------|---------------|--------------|
|                | 😵 🎦 동의 🔁 사               | 유입력 錔 전송        | 요약지<br>조회     | 병보교류 현황 🛃 철회 |
| 병 록 번 호        | 1 -                      | 년 번 호           |               |              |
| 수진자성명          | 테스트                      | 주 민 번 호         | 850101-1      |              |
| 신화면포           | 02-000-0000              | 휴 내 전 화         | 010-0000-0000 | •            |
| 전단대역 검사대역      | 수술대역 약물저망대               | 19   98419   [  | <u>가제오기</u>   |              |
| 신료일자 코드        | 8777                     |                 | 888           |              |
|                |                          |                 |               |              |
|                |                          |                 |               |              |
|                |                          |                 |               | -            |
| * 해당 항목을 더불클릭히 | ·면 삭제됩니다. 항목을 직접         | 접 편집할 수 없습니다.   |               |              |
| 의 리 내 오        |                          |                 |               | <u>^</u>     |
| ㅋㅋ사ㅠ           | ☑ 진료기로요약지 자동             | 생성 및 자동정승       |               | ¥            |
| L              |                          | oo x Hallo;     |               | ^            |
|                |                          |                 |               |              |
| 소 견            |                          |                 |               |              |
|                |                          |                 |               | ~            |
| 주 의 사 항        |                          |                 |               | 0            |
|                | 등록일자                     | 알러지 요인          | 알러지명          | 반응           |
| 걸디지 및 부작용      | <b>•</b>                 | $\checkmark$    |               |              |
|                | 기 관 명 : <mark>상</mark> 급 | 종합병원 🔍 공        | 공테스트1         | ~            |
|                | 예약 희망일 :                 | 🗶 ଜାବ           | 약시간 :         |              |
| 의퇴서 수신기관       | 예약관련내용 :<br>지르고나무 : 01(  | 이 내라(도하)        |               |              |
|                | 담당의사:                    | 10.네피(종립)       | 💥 🔊 새로        | 고침 🛛 🍓 첨부파일  |
| 발 해 인 지        | 2019-03-19 -             | 지리고브            | 121           |              |
| 담당의사           | 테스트의사1 🗸                 | 면허번호            | 56            | 789          |
| 요양기관 지정번호      | 99999921                 |                 |               |              |
| 명 칭            | 서울테스트1(명칭)               |                 |               |              |
|                |                          |                 |               |              |

[진료정보교류 - 진료기록요약지 자동생성 및 자동전송 체크 화면 ]

입력 🏟 **전송** 주요진료 이력조회 📑 진료정보교류 현황 🜉 🕯

2018-05-16 - 2019-05-16 -

상병명

조 회

1

2

년 전색기간 : 주 2018-0 휴 단기

- ✔ 주요 진료이력 알림서비스
  - ◎ 해당환자의 주요 진료이력을 조회할 수 있습니다.
  - ◎ 조회기간 검색 기본년월은 1년입니다.

| ] 진료의뢰서 (진료정복  | 보교류시스템)                                                     | <b>☎</b> 1566-3 | 232+8 콜센터              | ×            |
|----------------|-------------------------------------------------------------|-----------------|------------------------|--------------|
|                | 🚱 😫 동의 🔁 사유                                                 | 위입력 🐴 전송        | 주욕진룡<br>이력조회 📄 진료정     | 병보교류 현황 🛃 철회 |
| 병 록 번 호        | 1 -                                                         | 년 번 호           | - (1)                  |              |
| 수 진 자 성 명      | 테스트                                                         | 주 민 변 호         | 800101-1000000         |              |
| 전 화 번 호        | 02-000-0000                                                 | 휴 대 전 화         | 010-0000-0000          |              |
| 진단내역 검사내역      | 수술내역 약물처방내                                                  | 역   영상내역   [    | 가져오기                   | <b>1</b>     |
| 진료일자 코드        | 청구코드                                                        |                 | 상병명                    | <u> </u>     |
| * 해당 항목을 더불클릭하 | 면 삭제됩니다. 항목을 직접                                             | 편집할 수 없습니다.     |                        | •            |
| 의 리 사 유        | 1                                                           |                 |                        | 0            |
|                | ✔ 진료기록요약지 자동생                                               | 성 및 자동전송        |                        |              |
| 소 견            |                                                             |                 |                        | < v          |
| 주 의 사 항        |                                                             |                 |                        | 0            |
|                | 등록일자                                                        | 알러지 요인          | 알러지명                   | 반응           |
| 일러지 및 부작용      | -                                                           | ~               |                        |              |
| 의뢰서 수신기관       | 기 관 명 : 상급종<br>예약 희망일 :<br>예약관련내용 :<br>진료과목: 0500<br>담당의사 : | \$합병원           | 브란스병원<br>약시간 :<br>고 새로 | 고침 🚱 첨부파일    |
| 발 행 일 자        | 2019-05-16 - 전                                              | ! 료 구 분         | 외래                     | ~            |
| 담 당 의 사        | 테스트의사1 🗸 면                                                  | 친 허 번 호         | 56                     | 789          |
| 요양기관 지정번호      | 99999921                                                    |                 |                        |              |
| 명 칭            | 서울테스트1(명칭)                                                  |                 |                        |              |

[진료정보교류 - 주요진료이력조회 화면]

| Diagnose 2007 3                                                              | 서보기 (차트번호       | : 47121, 환자명: 테스트환자6) |        |              | Ŷ  |    |    | 원      | <b>1</b> 0 | ₩여 ঊ Σ        |
|------------------------------------------------------------------------------|-----------------|-----------------------|--------|--------------|----|----|----|--------|------------|---------------|
| <u>Menu</u> 진료의뢰서 (진                                                         | # 수술이력          |                       |        |              |    |    |    | $\sim$ | Ē          | 4 Þ           |
| Menu<br>서식 모음장                                                               | 정보 없음           |                       |        |              |    |    |    |        |            | 23<br>변황 🛃 철회 |
| 선택 진단서 발행리스트                                                                 | <b>።</b> 감염병 정보 | <u>!</u>              |        |              |    |    |    | $\sim$ |            |               |
| 진단서 발행일자 차트 <sup>1</sup><br>진료의뢰서(2019/02/21 47121<br>진료의뢰서(2019/02/21 47121 | 정보 없음           |                       |        |              |    |    |    |        |            |               |
| 진료의뢰서(2019/02/20 47121<br>진료의뢰서(2019/02/20 47121<br>진료의뢰서(2019/02/18 47108   | ። 알러지 및 특       | 반응                    |        |              |    |    |    | $\sim$ |            |               |
| 진료의뢰시(2019/02/18 47108<br>진료의뢰시(2019/02/18 47108                             | 정보 없음           |                       |        |              |    |    |    |        | Ξ          | -             |
|                                                                              | <b>።</b> 약처방 정보 | <u>!</u>              |        |              |    |    |    | ~      |            | ÷             |
|                                                                              | 처방일시            | 처방약품명                 | 1회 투약량 | 복용단위         | 횟수 | 기간 | 용법 |        |            | ^             |
|                                                                              | 2019-02-20      | 렐바100열립타/(주)글락소스(원외)  | 1      | [30호]/<br>통] | 1  | 1  |    |        |            | -             |
|                                                                              | 2019-02-20      | 켈바100엘립타/(주)글락소스(원외)  | 1      | [30호]/<br>통] | 1  | 1  |    |        |            | ¢<br>반응       |
|                                                                              | 2019-02-20      | 럴바100엘립타/(주)글락소스(원외)  | 1      | [30호]/<br>통] | 1  | 1  |    |        |            |               |
|                                                                              | 2019-02-20      | 럴바100엘립타/(주)글락소스(원외)  | 1      | [30호]/<br>통] | 1  | 1  |    |        |            |               |
|                                                                              | 2019-02-20      | 렬바100엘립타/(주)글락소스(원외)  | 1      | [30호]/<br>통] | 1  | 1  |    |        |            | 참부파일          |
|                                                                              | 2019-02-20      | 헬바100엘립타/(주)글락소스(원외)  | 1      | [30호]/<br>통] | 1  | 1  |    |        | Ŧ          |               |
|                                                                              |                 |                       |        |              |    |    | ġ  | 력하기    |            |               |

[ 진료이력 조회 화면 ]

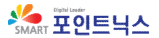

✔ 개인정보제공 동의·철회서 마우스 사인

◎ 마우스 서명 기능이 추가되었습니다.

| 엽덕기관간 신묘의되·회송환사 개인성모 세공               | 동의서            |          |
|---------------------------------------|----------------|----------|
|                                       | 동의상태조회         | 동의서서식 출력 |
| 서명입력 버튼 클릭후 서명입력 하세요                  |                |          |
| 👂 개인정보 제공 동의                          |                |          |
| 「개인정보보호법」 제17조에 따른 개인정보 제공에           | 동의합니다.         |          |
| 기 민감정보 제공 동의                          | ✓ 동의함          | 등의하지 않음  |
| 「개인정보보호법」 제23조에 따른 민감정보 제공에           | 동의합니다.         |          |
|                                       | 고 도이하          | 도이하지 않으  |
| 👂 고유식별정보 제공 동의                        |                |          |
| 「개인정보보호법」 제24조 및 제24조의2에 따른           | 고유식별정보 제공에 동의  | 합니다.     |
|                                       | ✓ 동의함          | 동의하지 않음  |
| 👂 보호자 동의                              |                |          |
| 법정대리인 성명 :                            |                |          |
| 법정대리인 연락처 :                           |                |          |
| 법정대리인과의 관계 :                          | $\sim$         |          |
| 진료정보의 취급 및 활용에 대해 충분한 설명을 들           | 고 이해하였으며,      |          |
| 진료정보교류에 동의 합니다.                       | ,              |          |
|                                       |                |          |
| 니머리 니머 이정 .                           |                |          |
| · · · · · · · · · · · · · · · · · · · |                |          |
| 서명패드 마우스 서명 서면동의                      |                |          |
| L                                     |                |          |
| * 동의서는 최초1회만 작성합니다. 동의서 전송 시 서명(      | 이 반드시 있어야 합니다. |          |
| 동의서 출력                                | 동의서 등          | 록 닫기     |

- [동의서 입력 및 전송 화면]
- ◎ '마우스 서명' 클릭 후 마우스로 서명하세요.

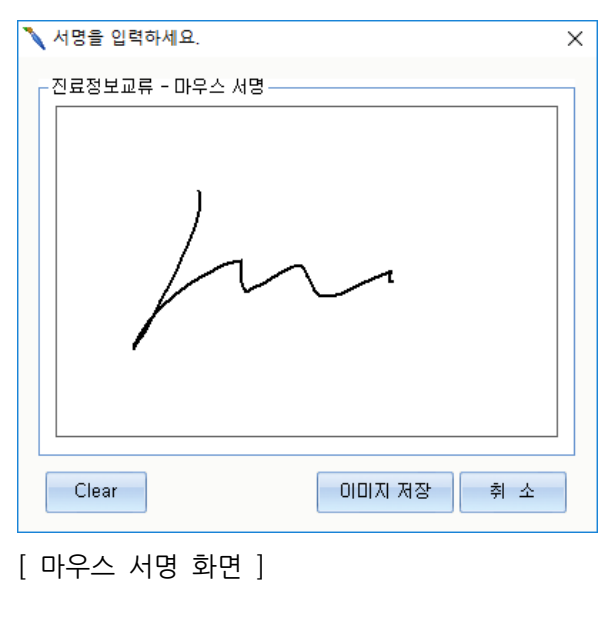

| ٩ | 콜센터      | 번호 | 변경  | 1566-3232+8 |
|---|----------|----|-----|-------------|
| ~ | 2 [2 - ] |    | L 0 | 1200 2222.0 |

| [ | 의뢰서 | 사유 | 입력 | - | 심평원연계대상 | 조회 | ] |
|---|-----|----|----|---|---------|----|---|
|---|-----|----|----|---|---------|----|---|

| 환자동의<br>확인 | 환자(또는 환자<br>시범사업에 대한                          | 보호자)에게 건강보험심사평가원 진료의뢰/호<br>반 개인정보 제공 동의를 받으셨습니까?                                                | 송<br>                            |                                                           |
|------------|-----------------------------------------------|-------------------------------------------------------------------------------------------------|----------------------------------|-----------------------------------------------------------|
| 의료진<br>동의  | 진료의뢰/회송<br>회송서를 건강!                           | (이에)<br>수가 청구 건에 대한 증빙자료료로 본 진료의<br>2헙심사평가원으로 전송하는 것에 동의 하십니<br>ⓒ 예 ()                          | ) 아니오<br>뢰/<br>_]까/ 진료정보<br>) 아니 | 고류 문서 전송                                                  |
| 의뢰 사유      |                                               |                                                                                                 | -                                | •                                                         |
| 현재상태       | <ul><li>○ 현 의료기관0</li><li>○ 현 의료기관0</li></ul> | 에서 치료·요양이 가능한 환자<br>에서 치료·요양이 볼가능한 환자                                                           |                                  | • • •                                                     |
| 의뢰사유       | 임상적사유                                         | <ul> <li>진단 의뢰</li> <li>검사 의뢰</li> <li>수술 의뢰</li> <li>내과적 시술 및 약물치로 의뢰</li> <li>기타 (</li> </ul> |                                  | 평원연계대상 의료기관 여부를 조회 중 입니다<br>주의 ×<br>심평원 연계 대상 의료기관이 아닙니다. |
|            | 비임상적사유                                        | <ul> <li>환자 수용 불가(의료진 부족 등)</li> <li>환자 또는 가족의 요청</li> <li>기타 (</li> </ul>                      | )                                | 연계병원이 아닌경우 의회/회송 수가를 청구할 수 없습니다.<br>확인                    |
|            |                                               | 확인                                                                                              | 닫기                               |                                                           |

※ 연계 병원인 경우 팝업되지 않음.

∞ 의뢰사유 입력 시 자동 조회되며, 연계대상 의료기관이 아닌 경우 알림창이 팝업됩니다.

◎ 심평원연계병원 조회기능

🗸 기타

[ 진료정보교류 송수신 내역 ]

| 전체         전체         적인         전체         전체         적인         전체         전체         전체         적인         전체         전체         전체         전체         전체         전체         전체         전체         전체         전체         전체         전체         전체         전체         전체         전체         전체         전체         전체         전체         전체 | 루 · ··                 | 전체                                          |            |         |          |
|----------------------------------------------------------------------------------------------------|------------------------|---------------------------------------------|------------|---------|----------|
| 방신       안임용       유료       비스트       2019-05-13 16:21       요약서       0       ① 문서보기         감인트병원       발신       안임용       유료       테스트       2019-05-13 16:16:21       요약서       0       ① 문서보기         감인트병원       발신       안임용       유료       테스트       2019-05-13 16:16:21       요약서       0       ① 문서보기         포인트       발신       안임용       유료       테스트       2019-05-13 15:16:22       요약서       0       ① 문서보기         포인트       발신       안임용       유료       테스트       2019-05-13 15:16:22       요약서       0       ① 문서보기         포인트       발신       안임용       유료       테스트       2019-05-10 14:42:11       요약서       0       ① 문서보기         포인트       발신       안임용       유료       테스트       2019-05-10 14:42:11       요약서       0       ① 문서보기         자신       ************************************                                                                                                    | 작성명원병 - 수/말신 소화여분 취소여분 | 의뢰서 등록입시                                    | 문서종류 수시기관명 | 수시의사 첨부 | 확인       |
| 한신       안위응       유효       테스트       2019-05-13 16:16:21       요약서       ●       ●       ●       ●       ●       ●       ●       ●       ●       ●       ●       ●       ●       ●       ●       ●       ●       ●       ●       ●       ●       ●       ●       ●       ●       ●       ●       ●       ●       ●       ●       ●       ●       ●       ●       ●       ●       ●       ●       ●       ●       ●       ●       ●       ●       ●       ●       ●       ●       ●       ●       ●       ●       ●       ●       ●       ●       ●       ●       ●       ●       ●       ●       ●       ●       ●       ●       ●       ●       ●       ●       ●       ●       ●       ●       ●       ●       ●       ●       ●       ●       ●       ●       ●       ●       ●       ●       ●       ●       ●       ●       ●       ●       ●       ●       ●       ●       ●       ●       ●       ●       ●       ●       ●       ●       ●       ●       ●       ●       ●       ●       <                                                                                                    | 포인트병원 발신 안읽음 유효        | · 회송서 · · · · · · · · · · · · · · · · · · · | 33 요약서     | 0       | . 문서보기 ^ |
| 환신       안위용       유효       테스트       2019-05-13 15:16:22       요약서       0       ① 문서보기         포인트       한신       안위용       유효       테스트       2019-05-13 15:11:27       요약서       0       ① 문서보기         포인트       한신       안위용       유효       테스트       2019-05-13 15:11:27       요약서       0       ① 문서보기         포인트       한신       안위용       유효       테스트       2019-05-10 14:42:11       요약서       0       ① 문서보기         생 연외명 <b>수감신 소의 탄시 조이 토숙임시</b> 문서종류       수신기관명       수인시 <b>학</b> 인                                                                                                    | 포인트병원 발신 안읽음 유효        | 테스트 2019-05-13 16:16:                       | 21 요약서     | 0       | € 문서보기   |
| 포인트       한신       안당음       유료       티스트       2019-05-13 15:11:27       요약서       ····································                                                                                                    | 포인트 발신 안읽음 유효          | 테스트 2019-05-13 15:16:                       | 22 요약서     | 0       |          |
| 포인트 발신 안읽음 유효 티스트 2019-05-10 14:42:11 요약서 0                                                                                                    | 포인트 발신 안읽음 유효          | 테스트 2019-05-13 15:11:                       | 27 요약서     | 0       |          |
| 서<br>'성병원명 수/발신 조회여부 취소여부 환자이름 등록일시 문서종류 수신기관명 수신의사 첨부 확인                                                                                                    | 포인트 발신 안읽음 유효          | 테스트 2019-05-10 14:42:                       | 11 요약서     | 0       | 문서보기 ↓   |
| 성병원명 수/발신 조회여부 취소여부 환자이름 등록일시 문서종류 수신기관명 수신의사 첨부 확인                                                                                                    | 문서                     |                                             |            |         |          |
|                                                                                                    | 작성병원명 수/발신 조회여부 취소여부   | 환자이름 등록일시                                   | 문서종류 수신기관명 | 수신의사 첨부 | 확인       |

V

O Q&A

| 번호 |   | 내용                                                                                                    |
|----|---|----------------------------------------------------------------------------------------------------|
|    | Q | 진료정보교류 사용을 위해 무었을 설치해야 하나요 ?                                                                                                    |
| 1  | A | 아래 항목을 설치해야합니다.<br>1) '진료정보교류 2017년도(NixPen) 설치툴' 설치<br>>>진료정보교류 2017년도(NixPen) 설치툴.exe<br>2) '닷넷프레임워크' 설치<br>>>C:₩nixsql₩interface₩ReferralSystem2017₩Support₩dotNetFx40_Full_setup.exe<br>3) 서명패드 장비 설치<br>4) XP의 경우 서명패드 드라이버 설치<br>>>C:₩nixsql₩interface₩ReferralSystem2017₩Support₩SignPad_Driver(xp / win7)₩C<br>DM21228_Setup.exe |
|    | Q | 진료정보교류 사용을 위해 어떤 설정을 확인해야 하나요 ?                                                                                                    |
| 2  | A | 아래 항목을 설치하여야합니다.<br>1) CM에서 진료정보교류2017 / 서명 저장 경로<br>2) CM에서 진료정보교류2017 / 서비스사용 설정<br>3) 진단서에서 '진단서 사용자 등록' 항목 설정<br>: 의사명, 면허번호, 진료과, 전화번호<br>4) 진단서에서 '진료정보교류2017 설정' 항목 설정<br>: 서명패드 포트번호, 거점                                                                                                    |
| 2  | Q | 의뢰서 전송이 완료되었지만, 수신 의료기관에서 발송된건을 찾을 수<br>없다고 합니다.                                                                                                    |
| 5  | А | 진단서메뉴 - 환경설정 - 진료정보교류2017 설정에서<br>운영 거점으로 되어있는지 확인하세요.                                                                                                    |
|    | Q | 싸인패드를 어디에 설치하면 되나요                                                                                                    |
| 4  | A | 진료실에서 의뢰서를 작성하여 저장한다음, 접수실에서 환자로부터<br>진료정보교류 동의에 관해 설명하고 서명을 받고 해당 의뢰서를<br>전송합니다. 서명패드는 접수실에 설치후 사용할 수 있습니다.                                                                                                    |
| 5  | Q | 진료실에서 진료정보교류현황 매뉴를 클릭했는데 프로그램이 동작하지<br>않습니다.                                                                                                    |
| -  | А | 닷넷 프레임워크 설치가 필요합니다.                                                                                                    |

| 번호 |   | 내용                                                                                                    |
|----|---|----------------------------------------------------------------------------------------------------|
| c  | Q | 진단서에 진료정보교류 메뉴가 보이지 않습니다.                                                                                |
| 6  | A | C:₩NixSQL₩CM.exe(코드마스터) 실행 후 진료정보교류2017 메뉴의<br>경로와 사용여부를 설정하세요.                                          |
| 7  | Q | 서명패드를 연결하였지만 장치관리자에 뜨지않거나, 알수없는장치로<br>뜹니다.                                                               |
| /  | A | C:₩NixSQL₩interface₩ReferralSystem2017₩Support₩SignPad_Driv<br>er(xp / win7) 경로에 있는 드라이버 설치 후 재연결 시도하세요. |